# Chrome OS (ChromeBook) Tips & Tricks

- File di Testo
- Editare file tipo Excel
- Importare file da LibreOffice
- Usare i file anche offline senza Internet
- <u>Usare LibreOffice</u>

# File di testo

Per creare un file di testo potete procedere in diversi modi, il più immediato è **premere il pallino in basso a sinistra** e dalla finestra che compare selezionate **DOCUMENTI**.

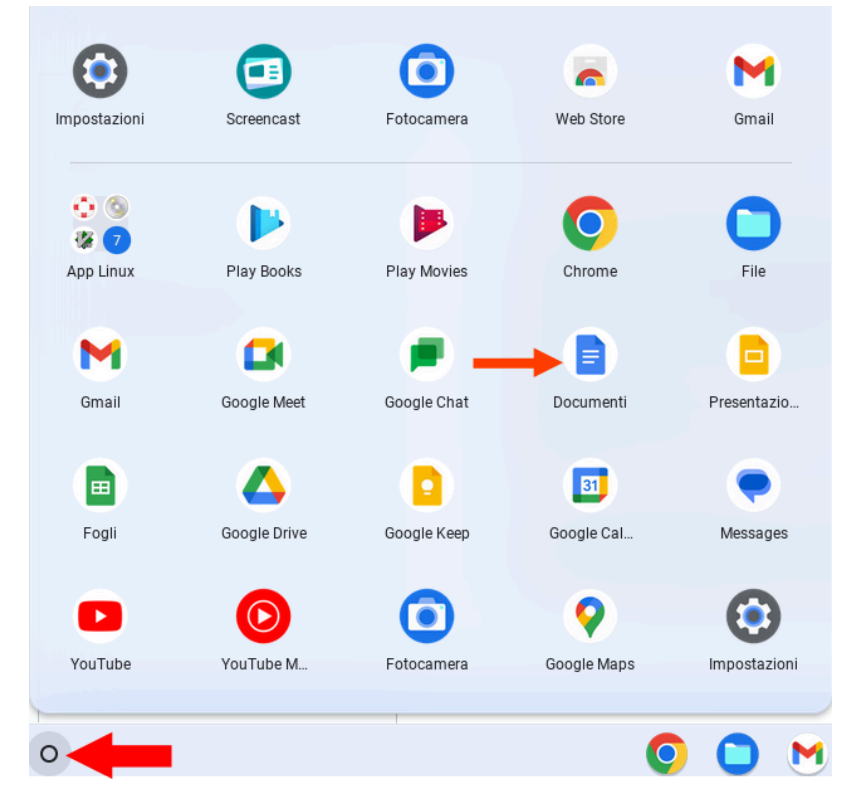

Dalla finestra che compare cliccate su VUOTO.

| ≡ | E Documenti | Q                | Ricerca                                                                     |                                                                                                    |
|---|-------------|------------------|-----------------------------------------------------------------------------|----------------------------------------------------------------------------------------------------|
|   |             | Crea un nuovo do | cumento                                                                     |                                                                                                    |
|   |             | ÷                | H CLO BADDONE<br>CLO BADDONE ON THE AND AND AND AND AND AND AND AND AND AND | Arrive and a set of the set of the set of th |
|   |             | Vuoto            | <b>CV</b><br>Serif                                                          | <b>CV</b><br>Corallo                                                                                                    |

I comandi per scrivere sono simili a quelli di Libreoffice.

Una volta che siete dell'editor del nuovo documento dategli un nome.

In alto a sinistra c'è scritto **DOCUMENTO SENZA TITOLO**, cliccateci sopra e dategli un nome.

Ora **decidete dove salvarlo**, per fare ciò cliccate **SPOSTA**, è la seconda icona in alto dopo il nome del vostro documento (vedere per il box rosa sotto)

| Documento senza titolo<br>File Modifica Visualizza Ir                                    | <b>☆</b><br>nseriso | 🗈 🛆<br>ci Formato Strumenti Estensioni Guida                                              |
|------------------------------------------------------------------------------------------|---------------------|-------------------------------------------------------------------------------------------|
| くちさ 母 冬 窄 1009                                                                           | % ◄                 | Testo nor Arial - 11 + B                                                                  |
|                                                                                          |                     | 2, 1, 1, 1, <b>7</b> , 1, <b>2</b> , <b>3</b> , <b>4</b> , <b>5</b> , <b>6</b> , <b>7</b> |
| Riepilogo   Struttura   Le intestazioni aggiunte al documento verranno visualizzate qui. | +                   | Prova                                                                                     |

Vi si aprirà la finestra del vostro DRIVE e quindi potete selezionare la cartella dove salvare il file e poi cliccate su **SPOSTA QUI**.

Clicca <u>qui</u> per tornare alla prima pagina.

# Editare file tipo Excel

Valgono le stesse cose dette per i file di testo.

# Importare file da LibreOffice

Per importare i file con estensione .ods (sono quelli creati con LibreOffice) dovete:

- se si tratta di file di testo aprite DOCUMENTI
- se si tratta di file di calcolo aprite FOGLI

vedere sotto.

Per accedere a questo menù **premete il pallino rotondo in basso a sinistra** (sul display del PC) o il **relativo tasto** (con il simbolo del pallino) sul vostro **ChromeBook**.

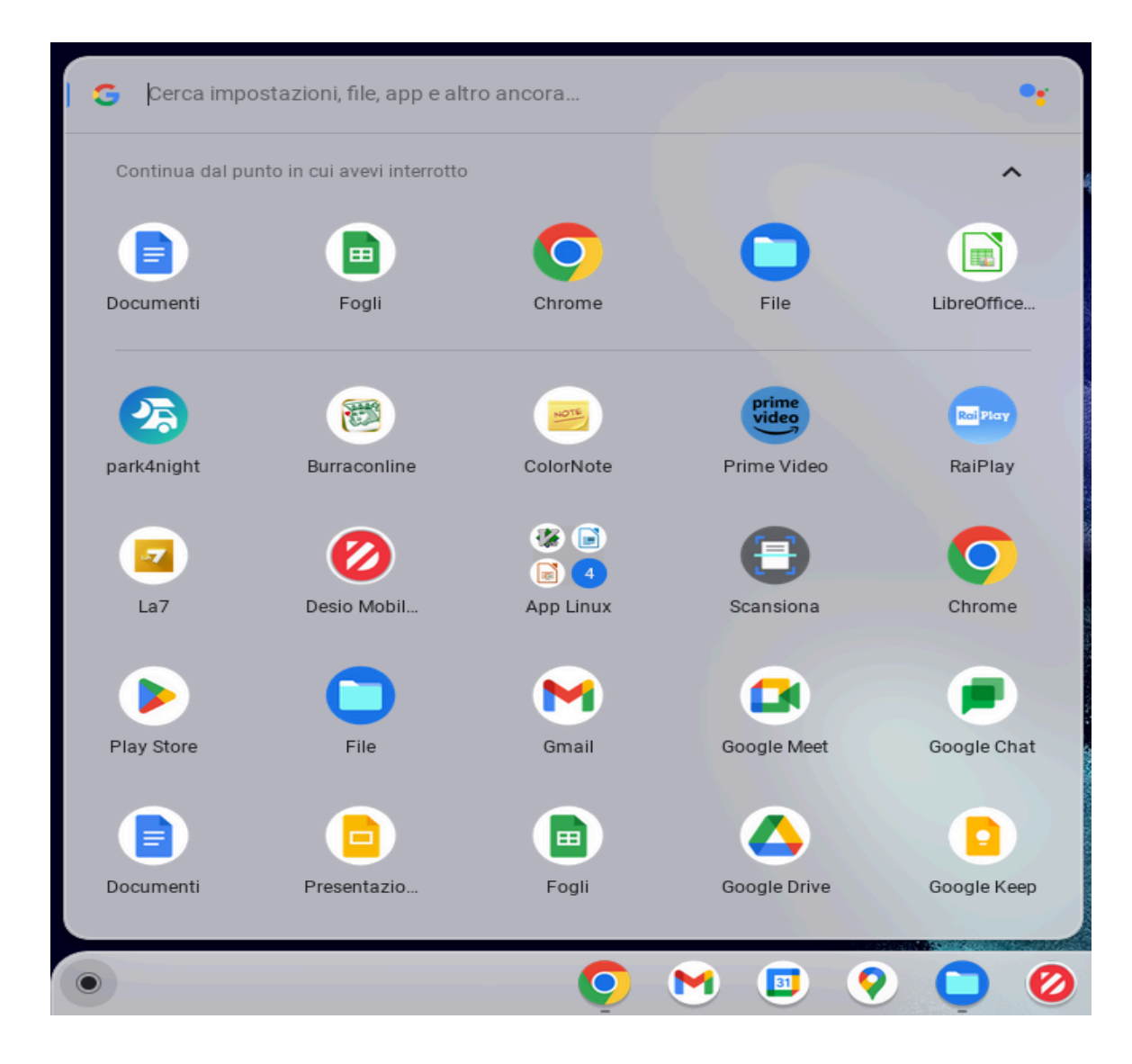

Supponiamo di voler importare un file di calcolo, allora aprite **FOGLI** e cliccate sull'icona delle **cartelle** (apri il selettore di file), vedi immagine sotto l'icona cerchiata in rosso.

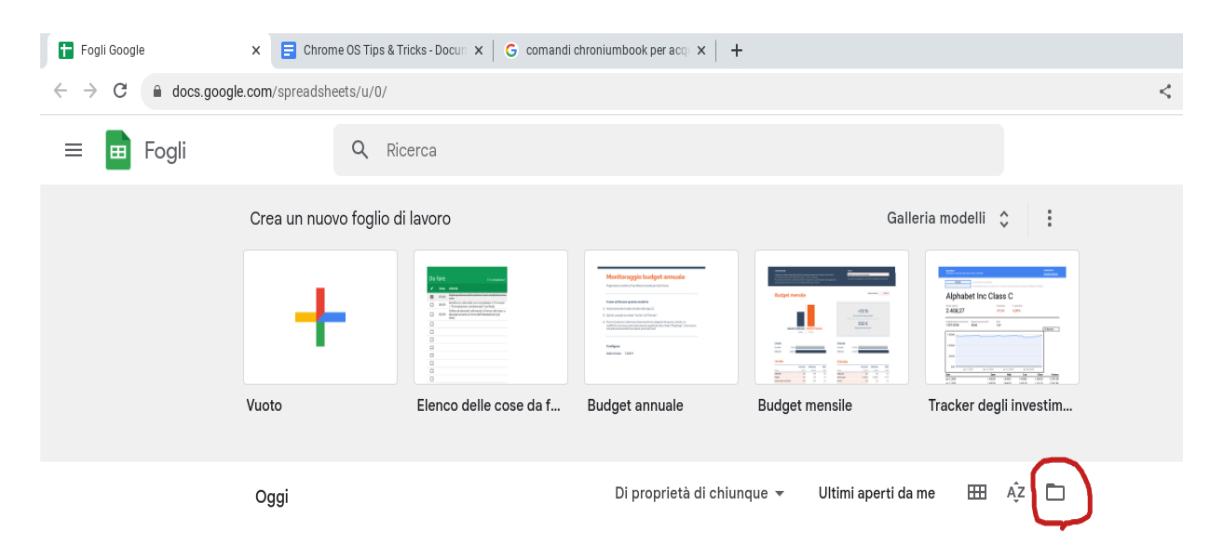

Dalla finestra che si apre andate nella cartella (directory) in cui avete il file da importare e cliccateci sopra una volta, poi cliccate su APRI.

Per avere una vista migliore consiglio di premere sull'icona evidenziata sotto.

| Fogli Google                                | × E Chrome OS Tips &    | Tricks-Docun 🗙   G comandi | chroniumbook per acq 🗙   🕂                                                                                                    |                         |                        |   |
|---------------------------------------------|-------------------------|----------------------------|----------------------------------------------------------------------------------------------------|-------------------------|------------------------|---|
| $\leftarrow$ $\rightarrow$ C $$ docs.google | e.com/spreadsheets/u/0/ |                            |                                                                                                    |                         |                        | < |
| = 🖬 Fogli                                   | Q Ri                    | cerca                      |                                                                                                    |                         |                        |   |
|                                             | Crea un nuovo foglio d  | li lavoro                  |                                                                                                    | Gall                    | eria modelli 💲 🚦       |   |
|                                             | ÷                       |                            | Herbingsforbangsforban |                         |                        |   |
|                                             | Vuoto                   | Elenco delle cose da f     | Budget annuale                                                                                                    | Budget mensile          | Tracker degli investim |   |
|                                             | Oggi                    |                            | Di proprietà di chiur                                                                                                    | nque 👻 Ultimi aperti da | me 🎟 AĴZ 🗖             |   |

A questo punto vi verrà visualizzato il file.

Ora cliccate su APRI CON e selezionate FOGLI GOOGLE (vedere immagine sotto)

| rico.ods |      |        |        |              | Apri con 🔻             |     |                                   | Ð     | •                   |
|----------|------|--------|--------|--------------|------------------------|-----|-----------------------------------|-------|---------------------|
| C D      | E    | F      | G      | Н            | Applicazioni collegate | K L | M                                 |       |                     |
|          |      |        |        |              | AppSheet               |     |                                   |       |                     |
|          |      |        |        |              | Fogli Google           |     |                                   |       |                     |
|          |      |        |        |              | ZIP Estrattore         |     |                                   |       |                     |
|          | Mese | Grazia | Enrico | Totale spese | + Collega altre app    |     | Caldaie                           | ,     |                     |
|          | 1    | 0.00   |        |              |                        |     | Fumi + Pulizia + Sfiatatoio Cald. | Nuova | $ \longrightarrow $ |

Verrà visualizzato il file nel formato FOGLI e quando uscirete verrà salvato nella stessa cartella del file originale (quello .ods) ma con la nuova estensione gsheet.

#### Usare i file anche offline - senza Internet

Per il video di riferimento guardare <u>qui</u>.

Se volete che dei documenti siano disponibili anche offline, senza doversi collegare a Internet, dovete aprire l'applicazione **FILE** che trovate nella **barra delle applicazioni** o **cliccando in basso a sinistra sul pallino** e la troverete nel menù che vi si presenta.

Andate sul file che volete sia disponibile anche offline, **cliccateci sopra con il tasto destro del mouse** e **cliccate** la voce **DISPONIBILE OFFLINE** (vedere sotto).

\_ 🗆 ×

| 👻 🛄 🛛 I miei file | l miei | I miei file > Spese |                                |            |  |  |  |
|-------------------|--------|---------------------|--------------------------------|------------|--|--|--|
| 🛃 Download        |        |                     |                                |            |  |  |  |
| 🗅 Miei File       | Nome 个 |                     |                                |            |  |  |  |
| File Google Play  |        | Enrico              |                                |            |  |  |  |
| 🕑 File Linux      | Ð      | SPESE M             |                                |            |  |  |  |
|                   | D      | SPESE N             | Fogli Google                   | ŧ          |  |  |  |
| 🗸 🔥 Google Drive  | _      |                     | Condividi                      |            |  |  |  |
|                   | ŧ      | SPESE N             | SPESE N<br>Condividi con altri |            |  |  |  |
|                   | ۵      | SPESE N             | Gestisci in Drive              |            |  |  |  |
| Bach              | Ŧ      | SPESE N             | Disponibile offline            |            |  |  |  |
| 🗖 Galleria        | _      | P                   |                                |            |  |  |  |
|                   | ۵      | SPESE N             | SPESE N Taglia                 |            |  |  |  |
|                   | Ð      | SPESE N             | Copia                          | Ctrl+C     |  |  |  |
| 🗅 Medici          | D      | SPESE N             | Incolla                        | Ctrl+V     |  |  |  |
| 🝷 🛅 Spese         | _      |                     | Ottieni informazioni           | Spazio     |  |  |  |
| <b>Enrico</b>     | ŧ      | SPESE N             | Rinomina                       | Ctrl+Invio |  |  |  |
|                   | ۵      | SPESE N             | Elimina Alt+Maiusc             | +Backspace |  |  |  |
| Condivisi con me  |        |                     | Comprimi selezionati           |            |  |  |  |
| 🖍 Offline         |        |                     | Blocca sulla barra delle       | арр        |  |  |  |
| Cestino Cestino   |        |                     | Nuova cartella                 | Ctrl+E     |  |  |  |

Ora vedrete che **sarà comparso un pallino** sul file che avete reso disponibile anche OffLine (o in locale sul PC), vedere sotto.

| ▼ 🛄 I miei file  | I miei file > Spese  | Disponibile offline | APRI 🛛       | ; 🗖 Q          | ⊞ Ażz :         |
|------------------|----------------------|---------------------|--------------|----------------|-----------------|
| 业 Download       | No                   |                     | place in the |                | D. I            |
| 🗅 Miei File      | Nome T               |                     | Dimensioni : | Про ::         | Data modifica   |
| File Google Play | Enrico               |                     |              | Cartella       | Ieri alle 19:08 |
| 🕑 File Linux     | SPESE MG_2017.gsheet |                     |              | Foglio di calc | Ieri alle 20:32 |
|                  | SPESE MG_2017.ods    |                     | 37 kB        | File ODS       | Ieri alle 14:59 |
| Google Drive     |                      |                     |              | mandia di anta |                 |

Sempre da FILE nella cartella OFFLINE sarà comparso il vostro file.

Qualsiasi modifica farete OffLine sarà automaticamente sincronizzata con DRIVE non appena vi collegherete a Internet e viceversa.

In generale queste impostazioni valgono per tutti i prodotti di Google come per esempio GMAIL.

Se volete che **tutti i documenti su cui lavorate siano disponibili anche OffLine**, quando siete nella pagina iniziale per esempio di DOCUMENTI (di un nuovo documento prima di aver cominciato a fare qualsiasi cosa) cliccate sulle tre lineette in alto a sinistra e dal menù che compare selezionate IMPOSTAZIONI e flaggate modalità OffLine.

*Questa impostazione non è consigliata* perchè i Chrome PC di solito hanno poca memoria locale (64...128 GByte) e rischiate di riempirla molto presto.

E' più furbo selezionare i file importanti che volete avere disponibili anche OffLine.

# **Usare LibreOffice**

Se volete essere totalmente indipendenti dal collegamento a Internet potete usare LibreOffice dopo aver abilitato Linux e aver caricato LibreOffice, vedere <u>queste</u> note. Se ovviamente caricate i file anche in DRIVE avrete la sicurezza di non perdere nulla.

Guardate <u>questo</u> video esplicativo.